## Ohio Wesleyan University

## ADP Employee Document Upload Tip Sheet

Follow the steps outlined below to upload a document or form on the ADP website. Use either the OWU single sign-on at <u>owu\_single\_signon</u> to get to the 'ADP Portal' or go directly to the ADP site at <u>https://workforcenow.adp.com</u>.

Save your document. Make note of which file you save it in. Include your name in the document name. Example Document names: Performance Evaluation Form (2022) – Jane Doe

1. After logging in to ADP, click on "MYSELF",

| ninis<br>Ninjihenya<br>Kalensakey    | COVID-19 Updates             | CILLINGUR LIAMN | Distances and and and and and and and and and and | MERKETPLACE LOO DUT    |                         |
|--------------------------------------|------------------------------|-----------------|---------------------------------------------------|------------------------|-------------------------|
| HOME RESOURCES MYSELF                | MY TEAM PEOPLE               | PROCESS         | REPORTS & ANALYTICS                               | SETUP 1                | Search Warkforce Now: Q |
| My Documents 8 .                     | MYSELF                       |                 |                                                   |                        | Add to Favorites 10     |
| Imogene Joh<br>DiBHRESO - Divector o | My Information<br>Employment |                 |                                                   |                        |                         |
| Filters * CEAR                       | Pay                          |                 |                                                   |                        | LUPLOAD III GRID VIEW   |
| Categories                           | Time & Attendance            |                 |                                                   |                        |                         |
| Al 0                                 | Talent                       | Z EXPORT AS 2P  | SORT BY                                           | : DISPLAY NAME (4-2) = |                         |
| anconcern activities (b)             | Benefits                     |                 |                                                   | :                      | Select a document       |
| 🗟 File Type 🗸 🗸                      | 2 DIRKND MENU                |                 |                                                   |                        |                         |
| O Status 🗸                           |                              | _               |                                                   |                        |                         |

- 2. Click "Employment",
- 3. Click "My Documents",

|                          |        | COVID-19 Updat | es Messages                    |         | LEARN    | BRIDGE     | SUPPORT                       |                |           | MN         |  |
|--------------------------|--------|----------------|--------------------------------|---------|----------|------------|-------------------------------|----------------|-----------|------------|--|
| RESOURCES                | MYSELF | MY TEAM        | PEOPLE                         | PROCESS | RE       | PORTS & AN | ALYTICS                       | SETUP          | *         | Search V   |  |
| u have urgent messages.  |        | MYSELF         |                                |         |          |            |                               |                | Why a     | m i seeing |  |
| -                        |        | My Informatio  | n 2                            | My D    | ocuments | 3          |                               |                |           |            |  |
| Time                     |        | Employment     |                                |         |          |            |                               | k Links        |           |            |  |
| y, Jul 30, 2021, 02:21 l | PN.    | Pay            |                                |         |          |            |                               | POS 100        | 0 Plan SP | D          |  |
|                          |        | Time & Atten   | dance                          |         |          |            |                               | POS 100        | o Plan An | enament    |  |
| No Activities            |        | Time Off       |                                |         |          |            |                               | POS 100        | 0 Plan SB | C          |  |
|                          |        | Talent         |                                |         |          |            |                               | HSA HD         | HP 3000 I | Plan SPD   |  |
|                          |        | Benefits       |                                |         |          |            |                               | HSA HD         | HP 3000 I | Plan Amer  |  |
|                          |        | 🛃 EXPAND MENU  |                                |         |          |            |                               | HSA HD         | HP 3000 I | Plan SBC   |  |
|                          |        |                |                                |         |          |            |                               | adiana Davi D  | Lelles    | Juces      |  |
|                          |        |                |                                |         |          |            | M                             | edicare Part D | NOUCE     |            |  |
| ns                       |        |                | Company News and Announcements |         |          | SF         | SPD - All Plans Anthem Dental |                |           |            |  |
|                          |        |                |                                |         |          | A          |                               |                |           |            |  |

## 4. Click "Upload"

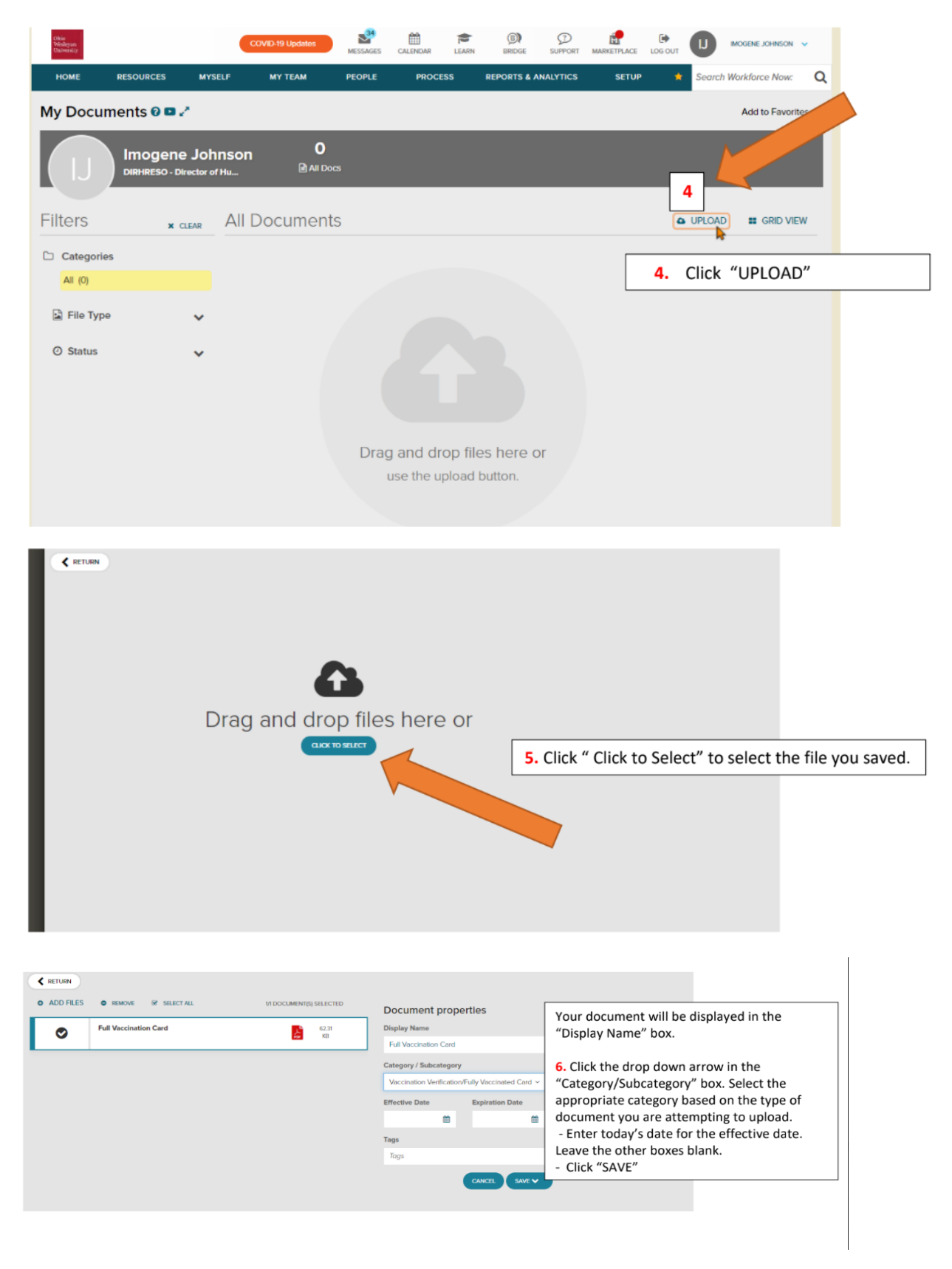

7. Your document has been saved confirmation will appear! Select return to see your document listed on the first page.

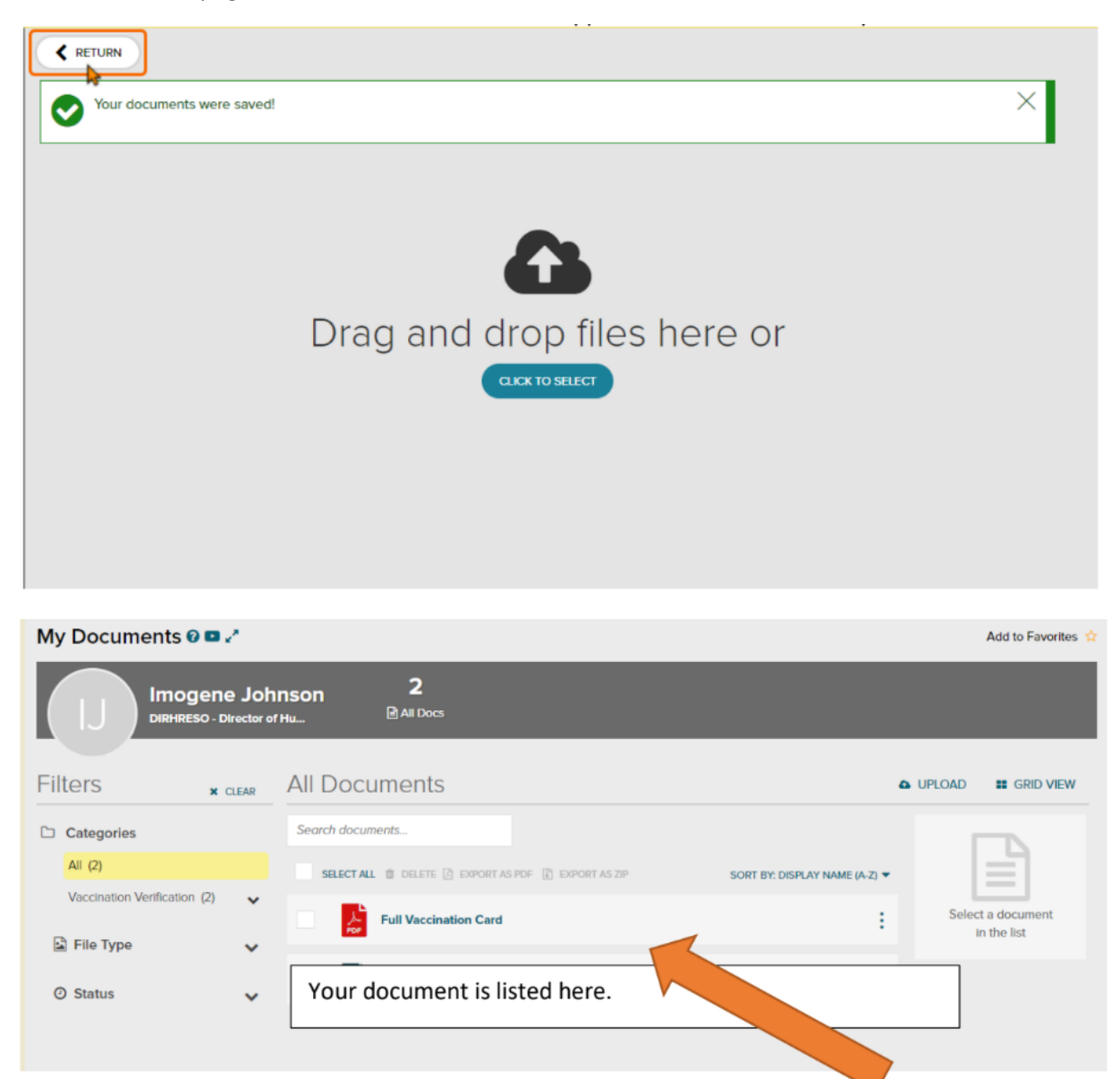

For questions, contact hr@owu.edu or call 740/368-3388.